## ACCESO A LA CUENTA CODEMENTUM

1

Acceda a la página de inicio <u>https://stemolympiad.org</u>, haga clic en el botón LOGIN e introduzca su panel de estudiante.

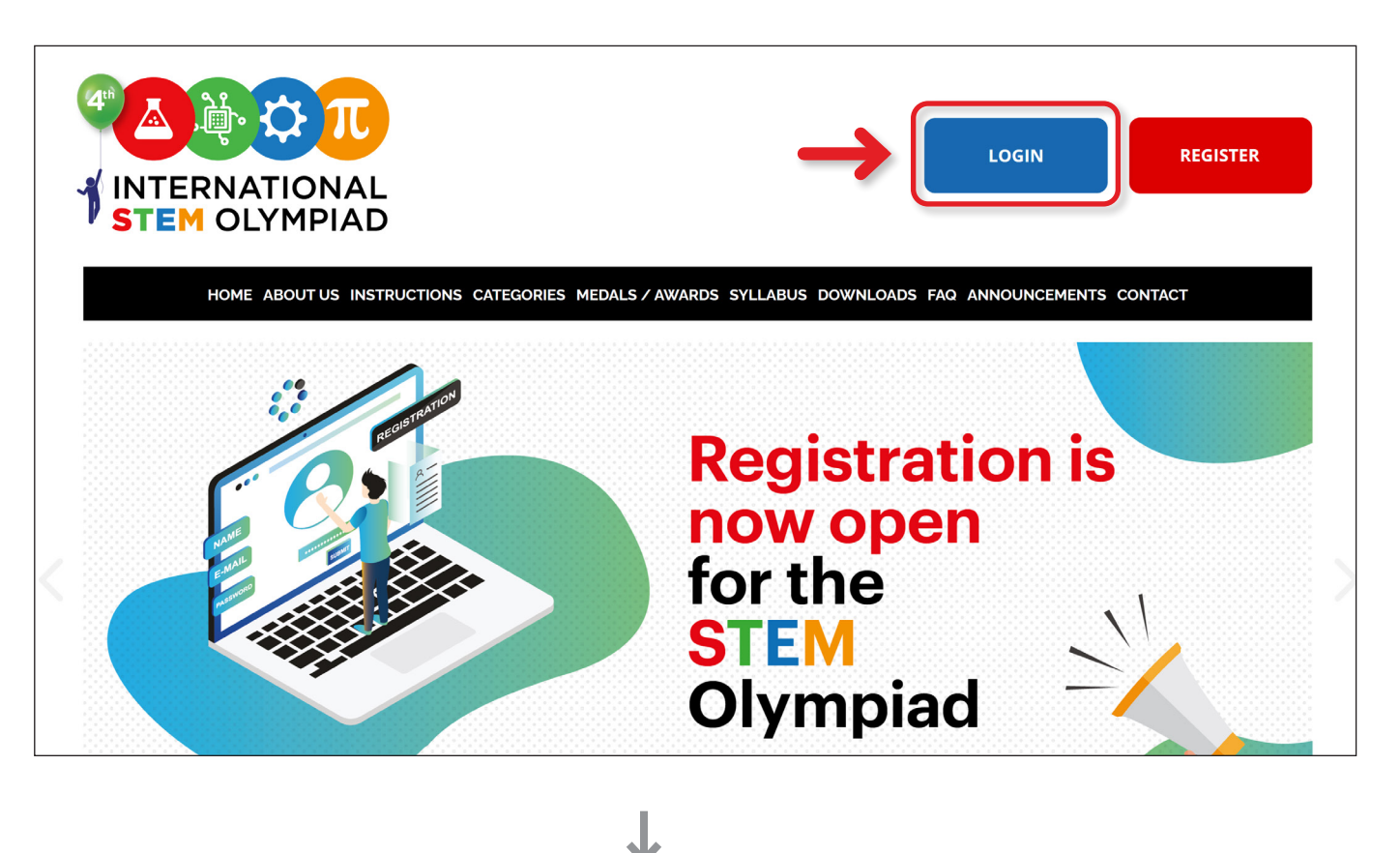

2

Tras completar el proceso de inscripción y pago del examen de la categoría de Codificación, pulsa el botón " Open Codementum" de tu panel y accede a tu cuenta gratuita de CODEMENTUM.

|                                |                                                                                                    | 📞 Dark Mode | 🙆 Logout |
|--------------------------------|----------------------------------------------------------------------------------------------------|-------------|----------|
| INTERNATIONAL<br>STEM OLYMPIAD | My Exams<br>Your exam details are below. You can add, update, cancel and also pay for your exam applications. |             |          |
| (19) Announcements             | Update                                                                                                    |             |          |
| Wy Exams                       |                                                                                                    |             |          |
| \$ Payments                    | Coding                                                                                                    |             |          |
| バブ Exam Results                | Name:<br>Grade:                                                                                               |             |          |
| ☆ Certificates                 | Language: English Add Exam                                                                                    |             |          |
| ⊥ Uploads                      | Date: 26 November 2023                                                                                        |             |          |
| 19 Olympiad Calendar           |                                                                                                    |             |          |
| My Profile                     | Open Codementum                                                                                               |             |          |

Pulsa el botón **START CODING** y disfruta aprendiendo los lenguajes de codificación Block, Python y JavaScript.

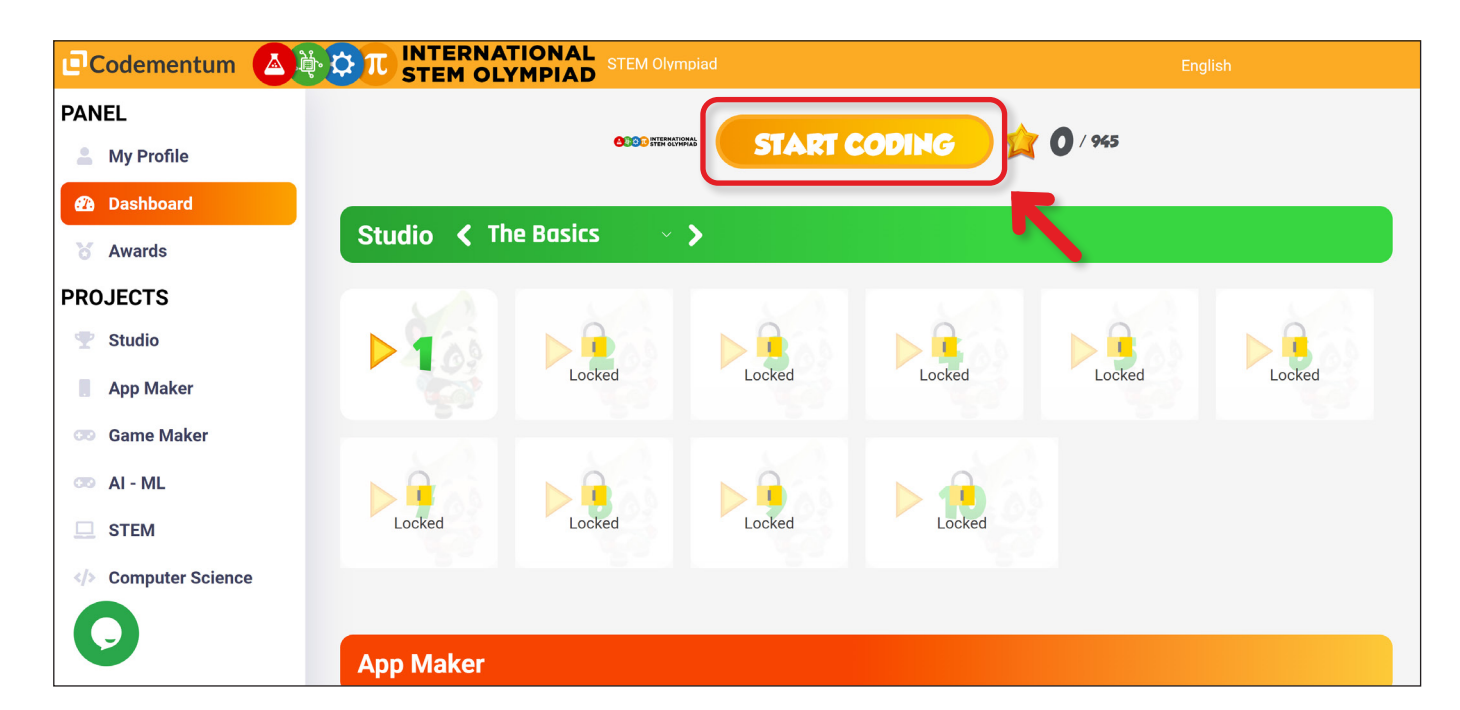